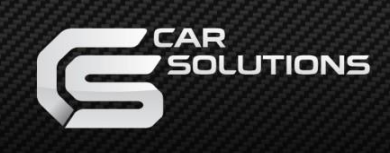

# **Installation Manual**

# Multimedia Interface for BMW/MINI ID7

# Model: BM16-ID7

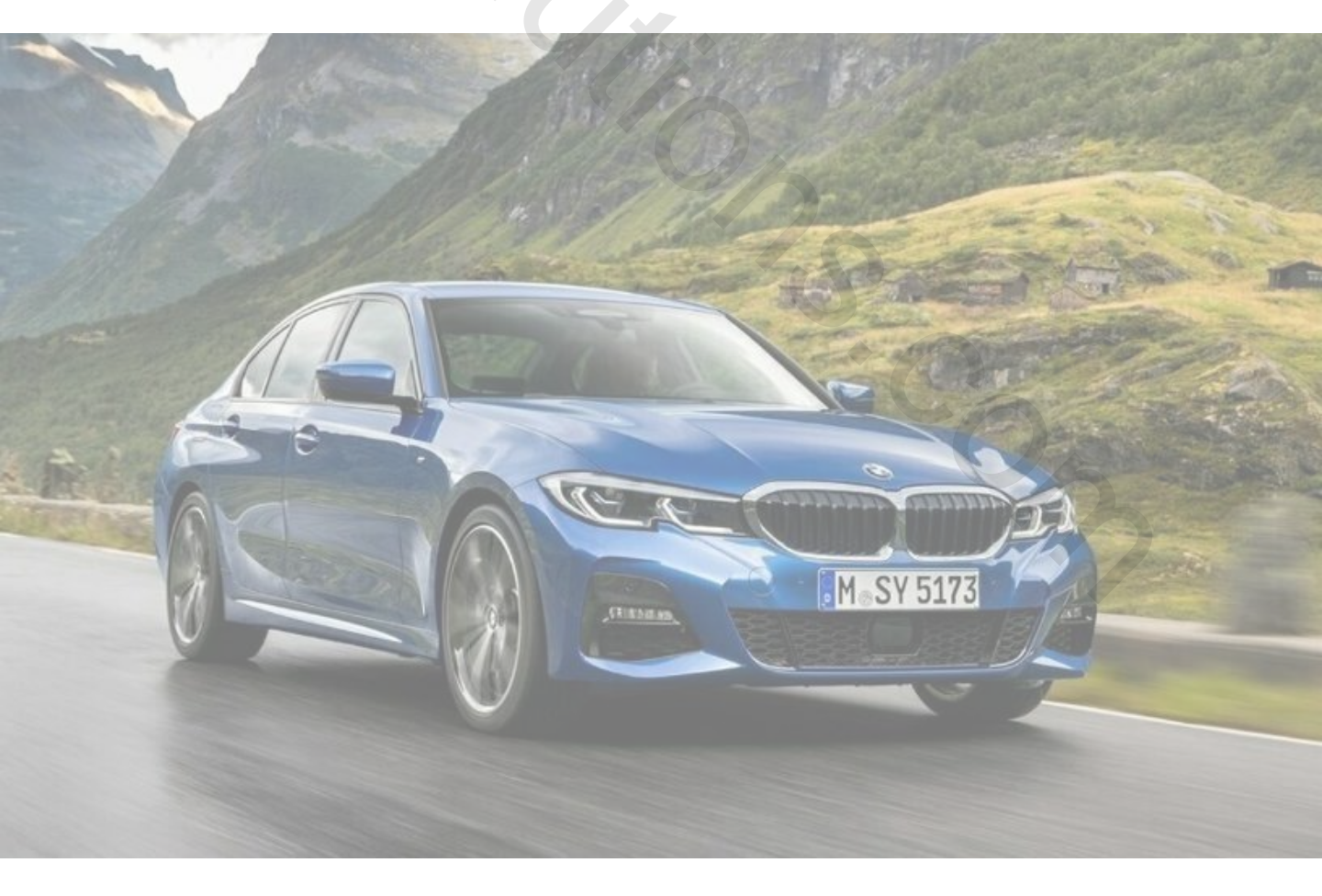

Specification

Compatibility:

Components:

Interface Input / Output specification :

LVDS IN (Car System) \*1 LVDS \*1 A/V \*2 CVBS(Front Camera) \*1 CVBS(Rear Camera) \*1 **HDMI \*1 [Optional]** 

Interface Main\*1

BMW/MINI EVO ID7 2019~

Output:

Input:

LVDS OUT (Car System) \*1 AUDIO OUT\*1

Power Spec:

Input Power: Consumption: 8VDC ~ 18VDC 5WATT

### Switch input mode:

- 1. External video sources skip function: Able to control input videos on and off via Dip switches
- 2. Able to switch videos via the remote and button switch
- 3. Able to detect the rear view camera by CAN or rear lamp cable

# •Components

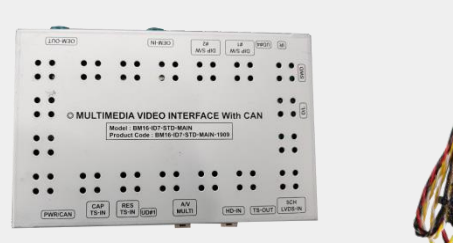

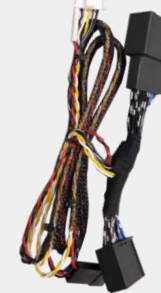

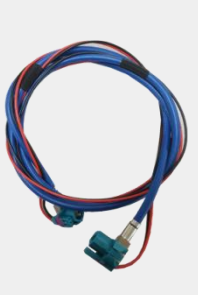

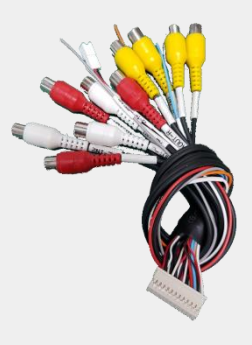

MAIN BOARD QCPASS1396 POWER CABLE (HEAD UNIT) HPOWER0242

LCD CABLE HLCDCA0049 AV CABLE HAVCAB0066

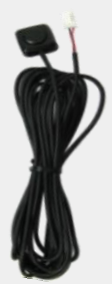

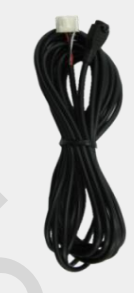

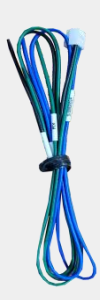

BUTTON CABLE HARETC0001 REMOTE CTRL. REMOTE0001

IR CABLE HIRCAB0002

UART CABLE

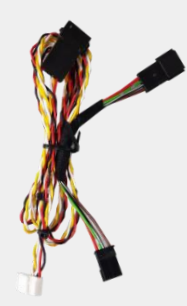

OPTION POWER CABLE (UNDER IDRIVE) HPOWER0246

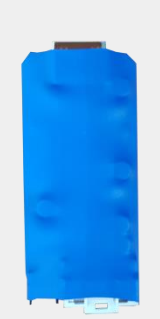

OPTION HDMI-SUB QCPASS1435

OPTION

HDMI-SUB CABLE HARETC0327

# •DIP Switch Settings

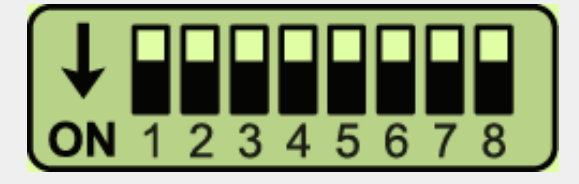

### \* ON: DOWN / OFF: UP

Please make sure to disconnect the power cable of interface and reconnect to apply dip switch setting whenever changing DIP switch.

#### • 4POL DIP SWITCH SETTING

| DIP S/W | STATUS | DESCRIPTION               |  |  |
|---------|--------|---------------------------|--|--|
| DIP 1   | OFF    | LVDS Navigation Mode      |  |  |
|         | ON     | LVDS Navigation Mode Skip |  |  |
| DIP2    | OFF    | AV1 Mode                  |  |  |
|         | ON     | AV1 Mode Skip             |  |  |
| DIP3    | OFF    | AV2 Mode                  |  |  |
|         | ON     | AV2 Mode Skip             |  |  |
| DIP4    | OFF    | Ext. Front Camera Mode    |  |  |
|         | ON     | OEM Front Camera Mode     |  |  |

#### 10POL DIP SWITCH SETTING

| DIP S/W | STATUS     | DESCRIPTION                    |  |  |  |
|---------|------------|--------------------------------|--|--|--|
| DIP 1   | OFF        | HDMI Mode (HDMI Optional)      |  |  |  |
|         | ON         | HDMI Mode Skip (HDMI Optional) |  |  |  |
| DIDO    | OFF        | HDMI Mode Skip (HDMI Optional) |  |  |  |
| DIPZ    | ON         | HDMI Mode (HDMI Optional)      |  |  |  |
| DIP3    |            |                                |  |  |  |
| DIP4    | Set to OFF |                                |  |  |  |
| DIP5    |            |                                |  |  |  |
|         | OFF        | No Use (OFF)                   |  |  |  |
| DIFO    | ON         |                                |  |  |  |
| דמות    | OFF        | OEM Rear Camera Mode           |  |  |  |
| DIF7    | ON         | Ext. Rear Camera Mode          |  |  |  |
| ססוח    | OFF        |                                |  |  |  |
| DIFO    | ON         | NO USE (OFF)                   |  |  |  |
| סמוס    | OFF        |                                |  |  |  |
| DIPY    | ON         | NO USE (OFF)                   |  |  |  |
|         | OFF        |                                |  |  |  |
| DIFTU   | ON         |                                |  |  |  |

# •Remote Control

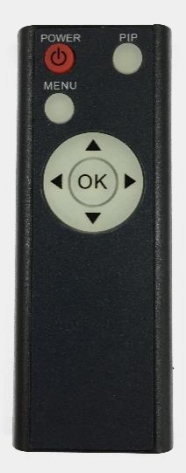

| 6           |                                                                                                 |  |  |
|-------------|-------------------------------------------------------------------------------------------------|--|--|
| Кеу         | FUNCTION                                                                                        |  |  |
| POWER & PIP | N/C                                                                                             |  |  |
| MENU        | Activating OSD menu                                                                             |  |  |
| ОК          | Making a selection, changing image display                                                      |  |  |
|             | Moving upward                                                                                   |  |  |
| ▼           | Moving downward                                                                                 |  |  |
|             | Moving leftward                                                                                 |  |  |
| •           | (If you press this button 2 seconds long, you can access the factory mode)                      |  |  |
|             | Moving rightward                                                                                |  |  |
|             | (If you press this button 2 seconds long, you can reset all the<br>data about user environment) |  |  |

# •Factory Settings

| Menu of FACTORY                         |                                        |  |  |
|-----------------------------------------|----------------------------------------|--|--|
| image<br>Park<br>Util1<br>Util2<br>Info | H-POSITION<br>V-POSITION<br>LVDS MODEL |  |  |
| MENU to                                 | Return SEL to Select/Save              |  |  |

#### IMAGE

H-POSITION/V-POSITION Setting LVDS MODEL:

(Android, Car-play, Navigation Model Setting)

| Menu of FACTORY                         |                                                                   |  |  |
|-----------------------------------------|-------------------------------------------------------------------|--|--|
| image<br>Park<br>Util1<br>Util2<br>Info | PAS TYPE<br>PAS SETUP<br>REAR TYPE<br>SAFE ENABLE<br>RADAR ENABLE |  |  |
| MENU to                                 | Return SEL to Select/Save                                         |  |  |

#### PARKING

**PAS TYPE:** Select parking line type.

NOT USED: Do not use parking line

PAS ON: Use Flexible Parking Lines

PAS OFF: Use fixed parking line

#### PAS SETUP:

You can move the position of parking line.

**REAR TYPE:** Choose rear camera recognition.

**CAN:** Detecting the rear view camera by CAN signal. (Installer must connect "CAN" cable of the power cable to the "CAN" cable of the car)

LAMP: Detecting the rear view camera via "Grey Rear" wire. (Installer must

connect "Rear-C" cable of the power cable to the rear lamp of the car)

#### SAFE ENABLE:

If enable, HDMI, RGB, and A/V mode doesn't show up while driving. (Default: OFF)

#### RADAR ENABLE:

Setting up parking distance alarm sensor. (ON/OFF)

# •Factory Settings

| Menu of FACTORY                         |                                                                      |  |  |
|-----------------------------------------|----------------------------------------------------------------------|--|--|
| IMAGE<br>PARK<br>UTIL1<br>UTIL2<br>INFO | AVOUT SELECT<br>FCAM TIME<br>IR MEMORY<br>CALIBRATE<br>FACTORY RESET |  |  |
| MENU to Beturn SEL to Select/Save       |                                                                      |  |  |

#### UTIL1

AVOUT SELECT: Select audio channel transmitted through AUX(Default/AV1/AV2) FCAM TIME: Front Camera Display Setting IR MEMORY: Register IR memory of remote control for DTV, DVD(AV1/AV2) CALIBRATE: Able to calibrate touch screen (YES/NO) FACTORY RESET: Factory mode reset (YES/NO)

| Menu of<br>IMAGE                  | FACTORY<br>IDRV REMOTE    |  |  |  |
|-----------------------------------|---------------------------|--|--|--|
| PARK<br>UTIL1                     | IDRV CONTROL<br>VOICE KEY |  |  |  |
| UTIL2<br>INFO                     | MEMORY KEY<br>CAR MODEL   |  |  |  |
| MENU to Return SEL to Select/Save |                           |  |  |  |
|                                   |                           |  |  |  |

#### UTIL2

IDRV REMOTE: Able to use remote control on DVD, DTV by selecting "User" after IR memory registered IDRV CONTROL: Able to control UI remote by touch (OFF/ON) VOICE/MEMORY KEY: (ON/OFF ) CAR MODEL: BMW-ID7

| Menu of FACTORY                         |                                                                                           |  |  |  |
|-----------------------------------------|-------------------------------------------------------------------------------------------|--|--|--|
| IMAGE<br>PARK<br>UTIL1<br>UTIL2<br>INFO | <system version=""><br/>- MAIN : 191119<br/>- SUB : 191119<br/>- MODEL : ID7-STD</system> |  |  |  |
| MENI I to                               | Return SEL to Select/Save                                                                 |  |  |  |

#### **INFO**

System version information

## Installation Diagram

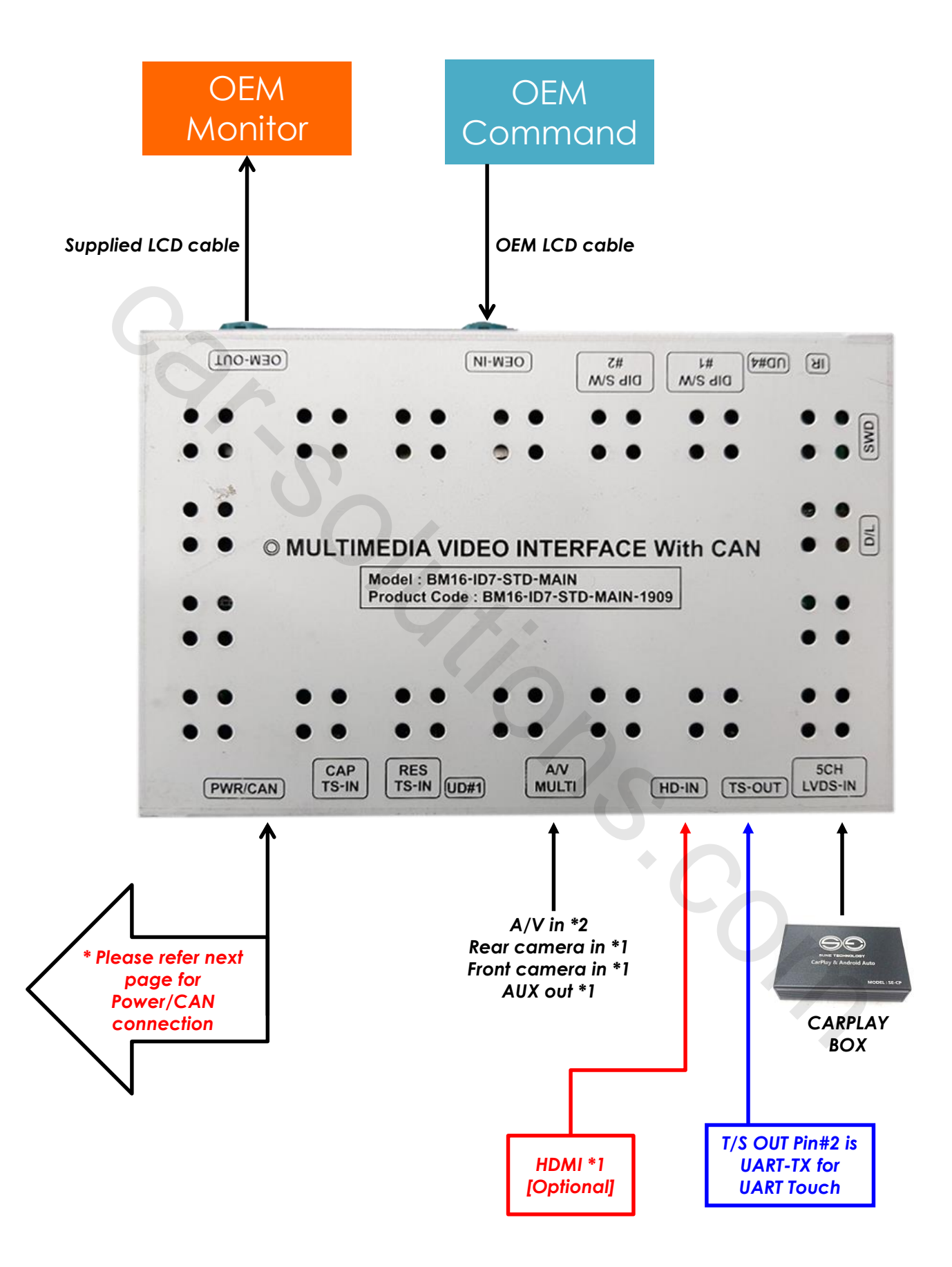

# Installation Manual-Power/CAN

### •Two ways to connect POWER/CAN cable:

- Connect Head-unit jack by jack cable behind Head unit, in this case CAN data in/out mode and bypass mode could be set by Dip switch #8. (If you want to use TV free, please set Dip switch #8 to CAN data in/out mode)
- Connect I-Drive jack by jack cable under I-Drive, in this case only supports CAN data bypass mode. (TV free is not supported)

\* Head-unit Jack by Jack:

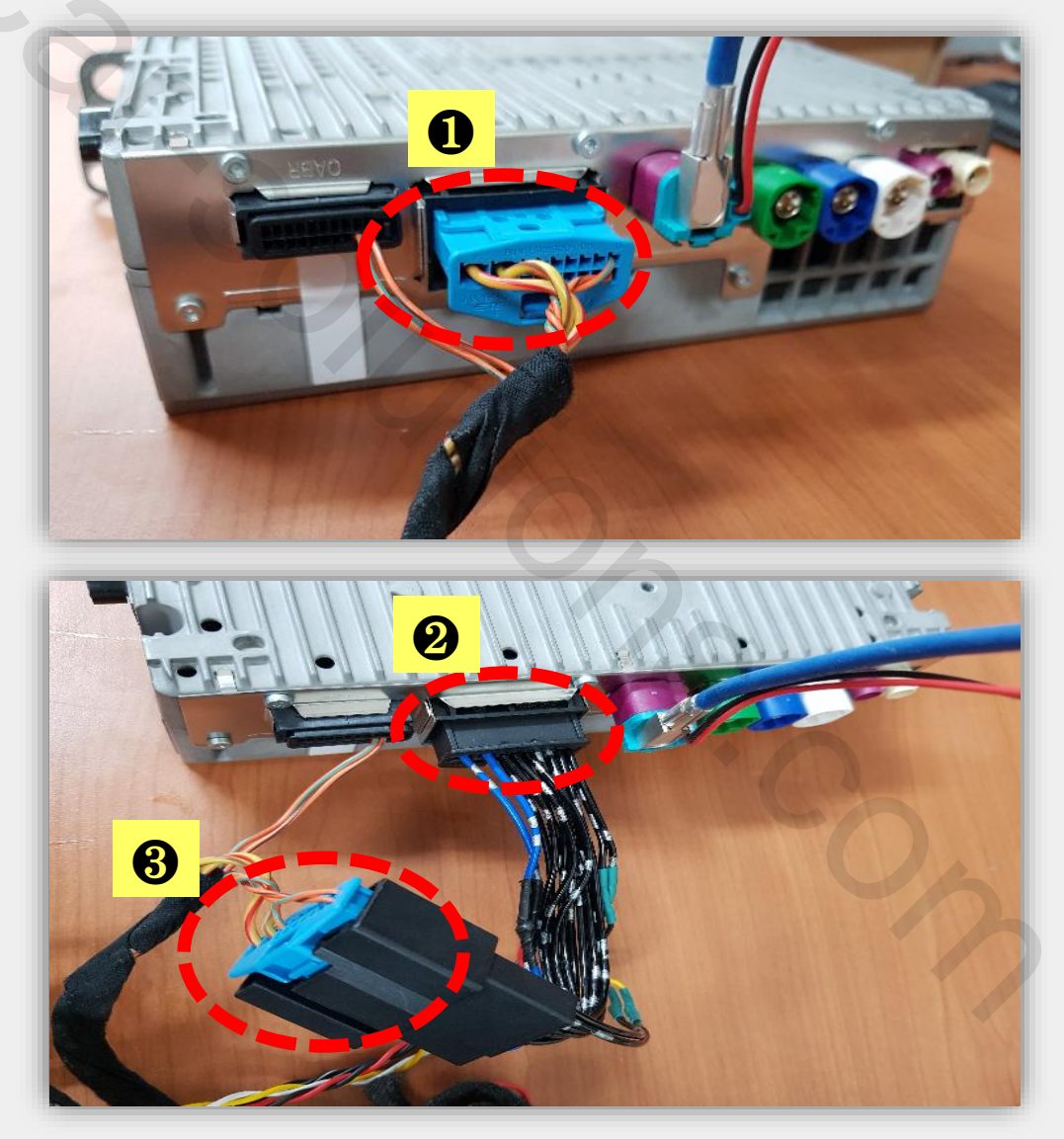

- 1. Pull out OEM cable from the backside of head unit as above
- 2. Plug in male connector of supplied power cable to the back side of head unit instead
- 3. Connect OEM cable to the female connector of supplied power cable sypport@car-solutions.com car-solutions.com

# Installation Manual-Power/CAN

\* I-Drive Jack by Jack: In case use I-Drive J by J cable, please detach OEM cable from I-Drive and connect with supplied power cable.

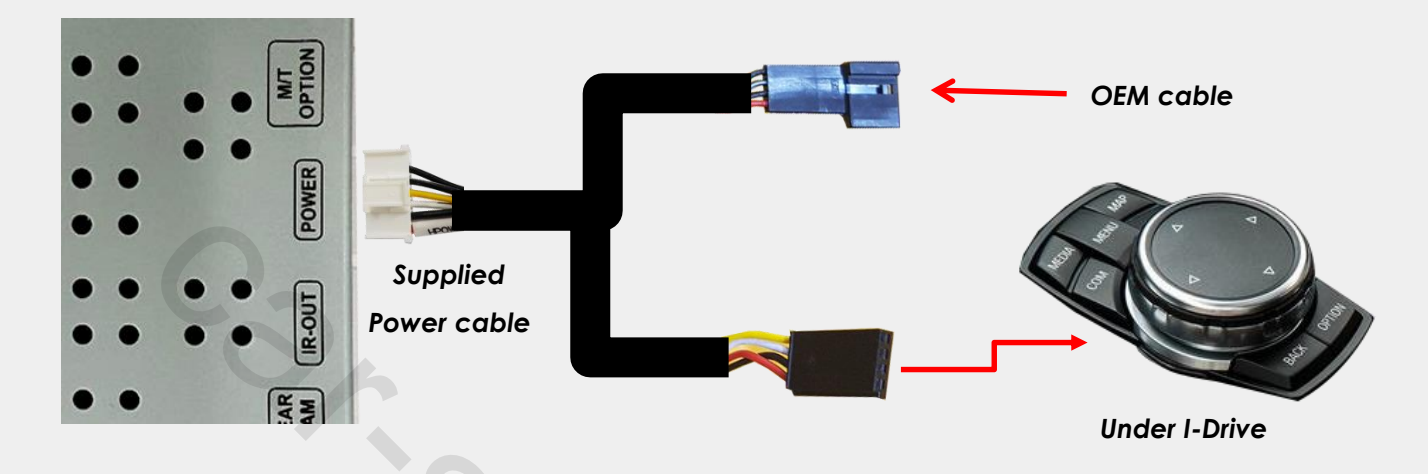

\* Please note that ID7 7 series car have different I-Drive power/CAN pin map with other ID7 cars, make sure to check the pin map before installation under I-Drive.

| Car Model                                              | Cable Type                | #1                 | #2                         | #3                         | #4                       |
|--------------------------------------------------------|---------------------------|--------------------|----------------------------|----------------------------|--------------------------|
| <b>ID7 7 Series</b><br>I-Drive<br>Power/CAN<br>Pin Map | OEM<br>Cable              | ACC<br>(Red/White) | Ground<br>(Grey)           | CAN-High<br>(Orange/Green) | CAN-Low<br>(Green)       |
|                                                        | QDIS<br>supplied<br>cable | 12V<br>(Red)       | Ground<br>(Grey)           | CAN-High<br>(Green)        | CAN-Low<br>(Black/White) |
| ID7<br>common<br>I-Drive<br>Power/CAN<br>Pin Map       | OEM<br>Cable              | ACC<br>(Red/White) | CAN-High<br>(Orange/Green) | CAN-Low<br>(Green)         | Ground<br>(Grey)         |
|                                                        | QDIS<br>supplied<br>cable | 12V<br>(Red)       | CAN-High<br>(Green)        | CAN-Low<br>(Black/White)   | Ground<br>(Grey)         |

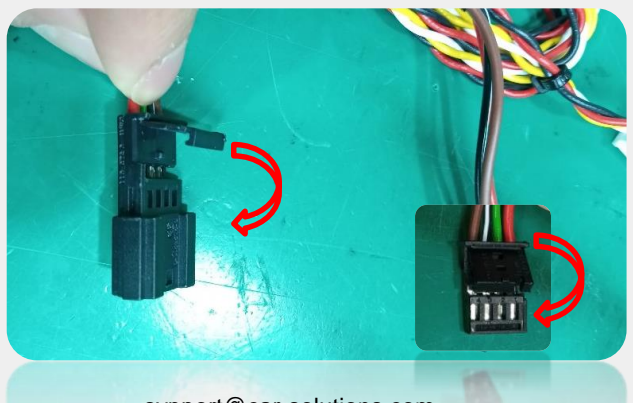

\* Please find locker on male and female connector of supplied I-Drive power cable, once open the locker you could easily change the pin arrangement and lock it.

sypport@car-solutions.com

# Activation with OEM Button

\* Switch mode or activate the function by OEM button

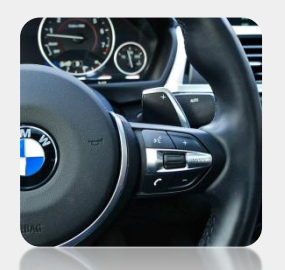

<Steering wheel>

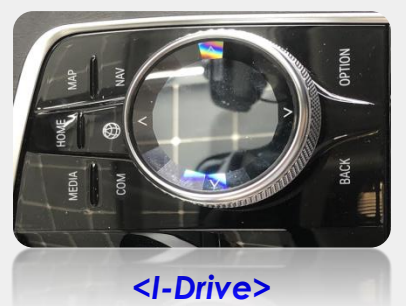

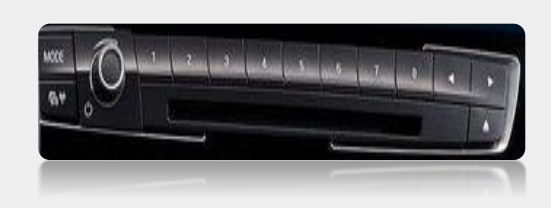

<Memory Button>

| Section | Button          | Operation                          | Function                                                                 |
|---------|-----------------|------------------------------------|--------------------------------------------------------------------------|
|         |                 | long press <b>(3sec)</b>           | Mode change                                                              |
|         | IDRV HOME       | short press                        | Return to original<br>(In front camera mode,<br>return to previous mode) |
|         |                 | long press(3sec)                   | Mode change                                                              |
|         |                 | short press                        | Return to orignal                                                        |
|         | IDRV NAV        | long press <b>(7sec)</b> - in ori. | TV Lock ON/OFF (DIP8 OFF)                                                |
|         | IDRV COM        | long press <b>(7sec)</b> - in ori. | SAFE ON/OFF                                                              |
|         | IDRV BACK       | long press <b>(7sec)</b> - in ext. | Open Factory OSD MENU                                                    |
|         |                 | short press                        | Return OSD MENU                                                          |
| IDKV    |                 | abort proce                        | DTV CH+, DVD NEXT                                                        |
|         |                 | short press                        | OSD MENU UP                                                              |
|         |                 | short pross                        | DTV CH-, DVD PREV                                                        |
|         | IDRV WHEEL DOWN | 3101 01-053                        | OSD MENU DOWN                                                            |
|         |                 | Long press                         | Rear Camera display ratio<br>changeable                                  |
|         | IDRV WHEEL PUSH | short press                        | OSD MENU DOWN                                                            |
|         | IDRV MEDIA      | short press                        |                                                                          |
| -       | IDRV RADIO      |                                    | Return to original                                                       |
|         | IDRV OPTION     |                                    |                                                                          |
|         | IDRV UP         | short press                        | DIV CH+, DVD NEXI                                                        |
|         | IDRV DOWN       | short press                        | DTV CH-, DVD PREV                                                        |
| HANDLE  | VOICE           | short press                        | Mode change                                                              |
| Memory  | #7              | Short press                        | Mode switch                                                              |

### Cautions before Installation

- 1. Ignition key should be taken off before starting installation, interface power connection must be the last step in installation.
- 2. Power cable should be separated when connecting interface.
- 3. Should be no any electronic devices or magnetic pole around installation place.
- 4. All steps of installation should be done by well-trained specialist.
- 5. Dismantling without manufacturer's permission can not be guaranteed, (No permission to break attached label on the board.)
- 6. Kindly check all parts are in the box, when receiving the product, if anything missing, inform to the supplier or manufacturer.
- According to our sales policy, any problems caused by user's mistake, careless can not be guaranteed.

# •Trouble shoofing

### Q. I cannot change mode

A. Check connection of Ground cable and IR Cable. Check LED lamp is on, if not check connection of POWER cable.

### Q. All I got on the screen is black.

A. Check second LED lamp of the interface is on, if not, check A/V sources connected are working well. (Second lamp indicates AV sources connected works well) Check interface connection has been done well.

### Q. Displayed image color is not proper (too dark or unsuitable color)

A. Press ▶ button on the remote control for 2 seconds and check how it goes, if it does not work, inform to manufacturer.

### Q. I cannot watch the rear camera on the screen

A. Set the DIP switch #7 as state "ON".

### Q. Set mode not appear

A. Check DIP Switch.

### Q. OEM image is not displayed.

A. Check interface's LCD In/Out cable connection. If the status keeps on, inform to manufacturer.

### Q. Screen only displays white color.

A. Check LCD out cable is connected well, if this status keeps, inform to manufacturer.

### Q. If no image is shown on screen after connecting CAN wire with Park gear.

A. Go on the "FACTORY MODE", check "UTIL-Rear Select". If "LAMP", change the setting as "CAN" with the remote control. (\* when connecting Rear-C wire of LAMP power cable to Backup lights, Setting should be like this / CAN : if controlling rear camera with CAN wire)

sypport@car-solutions.com